## Cat<sup>®</sup> Grade Control Display Quick Reference

## **Using the Display**

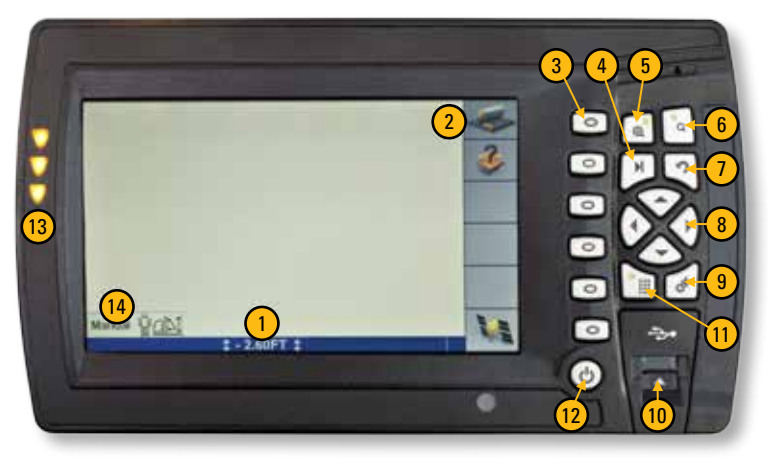

This quick reference card is to familiarize you with using the grade display. Please refer to the individual machine OMMs for complete operating instructions on using the Cat<sup>®</sup> Grade Control system.

- 1) Offsets indicates operator applied offsets
- 2) Softkeys indicates grade control functions
- 3) Hard keys selects grade control functions
- 4) Next key move through menus
- 5) Zoom in (+) zoom in to view machine
- 6) Zoom out (-) zoom out to view entire site
- 7) Escape cancels a menu choice

- 8) Arrow keys used to enter text
- 9) OK used to "accept" a menu choice
- 10) USB port used to transfer data
- 11) Menu key access setup/settings menus
- 12) **Power on/off key** turns display on/off
- 13) Light Bar grade display indicators
- 14) Auto/Man indicator state of automatics

## Troubleshooting

If system is not functioning:

- 1) Check to make sure a "design" is selected and machine is in design area
- 2) Go to "diagnostics" screen and check the following:
  - GPS Mode is RTK (Fixed)
  - 5 or more satellites are available
  - Data Link is reporting "information received" a large percentage of the time
- If system is still not functioning, see machine OMM diagnostics section.

## For complete operating instructions, refer to the following OMMs: TTT (SEBU8359-00), WTS (SEBU8293-00)

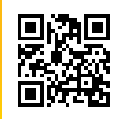

Scan with your Smart Phone to view instructional videos! Don't have a QR reader? Go to http://gettag.mobi

CAT, CATERPILLAR, their respective logos, "Caterpillar Yellow," the "Power Edge" trade dress as well as corporate and product identity used herein, are trademarks of Caterpillar and may not be used without permission.

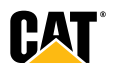